## Plugin Livret Scolaire de Lycée

Ce module est destiné à exporter les moyennes trimestrielles depuis GEPI vers LSL, le livret scolaire de lycée dématérialisé.

Dans sa version de juin 2015 (v. 0.1.1) il permet également de récupérer les engagements s'ils ont été saisis dans GEPI ou de saisir les appréciations annuelles des enseignants si la fonctionnalité est ouverte dans la page administrateur.

Le plugin a été développé avec GEPI 1.6.6 mais devrait fonctionner avec GEPI 1.6.5.

Le plugin APB doit être installé et les extractions du 3<sup>ème</sup> trimestre doivent être réalisées.

Les données utilisées sont celles du plugin APB.

Si vous avez activé le module Engagements (GEPI 1.6.6), les engagements saisis seront exportés en même temps que les notes.

Si vous ouvrez le module aux enseignants, ils pourront saisir leurs appréciations dans le module. Dans le cas contraire, les enseignants les saisiront directement dans LSL.

Le plugin a été validé pour les formations :

- 1\_ST2S 1ère SCIENC. & TECHNIQ. SANITAIRES & SOCIALES
- T\_ST2S Terminales SCIENC. & TECHNIQ. SANITAIRES & SOCIALES
- 1\_STI2D 1èreSTI2D Innov. Techno. Eco. Concept., Architecture construction, Système info. et numérique, Energies et environnement
- 1\_STL 1ère STL Biotechnologies et Sciences Ph Ch
- 1\_STMG 1ère STMG Sc & Tech manag

Il n'a pas été possible de valider les 1ère STD2A faute de données de test.

## Administrateur

- 1. ouvrir au besoin la saisie des appréciations par les enseignants.
- 2. choisir les classes à exporter
- 3. créer le fichier d'export et l'enregistrer au besoin en changeant son nom
- 4. Importer ce fichier dans l'application nationale LSL

|                     |                  | Choisissez une f       | ormation                      | ¢                 | noisir                                          |
|---------------------|------------------|------------------------|-------------------------------|-------------------|-------------------------------------------------|
| MEF de rattachement | Matière Modalit  | é Note obligatoire     | Appreciation obligatoire      | Libellé Supprin   | er                                              |
|                     |                  |                        | Supprimer les associations co | chées             |                                                 |
|                     | qui doivent appa | aître dans le livret s | colaire sont prédéfinies ma   | is il vous appart | ent de vérifier que toutes les langues vivantes |

Vous pouvez afficher les formations valides afin de voir les matières exportées vers LSL.

|                                                                                                    | 090100                                                   | F                                                   | У                                                                                              | У                                                                                                    | ARTS PLASTIQUES                                                                                                    |               |
|----------------------------------------------------------------------------------------------------|----------------------------------------------------------|-----------------------------------------------------|------------------------------------------------------------------------------------------------|----------------------------------------------------------------------------------------------------|----------------------------------------------------------------------------------------------------|---------------|
| 21133104110                                                                                                    | 100100                                                   | S                                                   | У                                                                                              | У                                                                                                    | EDUCATION PHYSIQUE ET SPORTIVE                                                                                                    |               |
| 21133104110                                                                                                    | 100100                                                   | F                                                   | У                                                                                              | у                                                                                                    | EDUCATION PHYSIQUE ET SPORTIVE                                                                                                    |               |
| 21133104110                                                                                                    | 104100                                                   | F                                                   | n                                                                                              | У                                                                                                    | EDUC. PHYSIQUE ET SPORTIVE DE COMPLEMENT                                                                                                    |               |
| 21133104110                                                                                                    | 275700                                                   | F                                                   | У                                                                                              | У                                                                                                    | HISTOIRE DES ARTS                                                                                                    |               |
| 21133104110                                                                                                    | 278000                                                   | F                                                   | n                                                                                              | У                                                                                                    | ATELIER ARTISTIQUE                                                                                                    |               |
| 21133104110                                                                                                    | 278500                                                   | F                                                   | У                                                                                              | у                                                                                                    | THEATRE                                                                                                    |               |
| 21133104110                                                                                                    | 285200                                                   | F                                                   | У                                                                                              | У                                                                                                    | CINEMA-AUDIOVISUEL                                                                                                    |               |
| 21133104110                                                                                                    | 307600                                                   | S                                                   | У                                                                                              | У                                                                                                    | SCIENC. ET TECHNIQ. SANITAIRES ET SOCIALES                                                                                                    |               |
| 21133104110                                                                                                    | 307700                                                   | S                                                   | У                                                                                              | У                                                                                                    | BIOLOGIE ET PHYSIOPATHOLOGIE HUMAINES                                                                                                    |               |
|                                                                                                    |                                                          |                                                     |                                                                                                | Supprimer les associations o                                                                                                    | ocnees                                                                                                    |               |
| La plupart des matière<br>enseignées dans votre<br>Créer/modifier les progra<br>NEF : 21133104110_— Matié                     | s qui doive<br>établissen<br>mmes<br>ere :               | ent apparaî<br>nent sont b<br>Pe<br>) — Modalité    | tre dans le livret s<br>ien présentes et a<br>pur créer ou modifier u<br>: Obligatoire (S) = – | scolaire sont prédéfinies m<br>au besoin d'ajouter celles c<br>une association pour le MEF : 21<br>- Note obligatoire dans le livret                                                                | ais il vous appartient de vérifier que toutes le<br>qui manquent.<br>.133104110 , saisissez la ci-dessous<br>: Oui 🗘 — Appréciation obligatoire dans le livret Oui          | s langues viv |
| La plupart des matière<br>enseignées dans votre<br>Créer/modifier les progra<br>MEF : 21133104110 — Matié<br>– Commentaires : | s qui doive<br>établissen<br>mmes<br>ere :               | nt apparaî<br>nent sont b<br>Pro<br>) — Modalité    | tre dans le livret s<br>ien présentes et a<br>pur créer ou modifier u<br>: Obligatoire (S) 2 – | scolaire sont prédéfinies m<br>au besoin d'ajouter celles o<br>une association pour le MEF : 21<br>- Note obligatoire dans le livret                                                                | ais il vous appartient de vérifier que toutes le<br>qui manquent.<br>.133104110 , saisissez la ci-dessous<br>: Oui t — Appréciation obligatoire dans le livret Oui          | s langues viv |
| La plupart des matière<br>enseignées dans votre<br>Créer/modifier les progra<br>MEF : 21133104110 — Matié<br>– Commentaires : | s qui doive<br>établissen<br>mmes<br>ere :<br>ement de M | nt apparaî<br>nent sont b<br>Pr<br>— Modalité<br>EF | tre dans le livret s<br>ien présentes et a<br>pur créer ou modifier u<br>: Obligatoire (S) ; — | Supprimer les associations de<br>scolaire sont prédéfinies m<br>au besoin d'ajouter celles d<br>une association pour le MEF : 21<br>- Note obligatoire dans le livret<br>Créer/Modifier une associa | ais il vous appartient de vérifier que toutes le<br>qui manquent.<br>.133104110 , saisissez la ci-dessous<br>: Oui : — Appréciation obligatoire dans le livret Oui<br>ation | s langues viv |

Les matières à exporter sont prédéfinies. Vous devez cependant vérifier que les langues (LV1 et LV2) correspondent à celles dispensées à vos élèves.

Vous pouvez supprimer les langues inutiles ou ajouter des langues avec les 2 premiers formulaires.

Si une formation n'est pas reconnue (section européenne, redoublant avec changement de code de la formation...) vous pouvez la rattacher à une formation existante dans le troisième formulaire.

| Accueil Initialisation Paramètres Maintenance Données Modules Plugins Sécurité         |
|----------------------------------------------------------------------------------------|
| Accueil >> Administration des modules >> Gestion module Engagements >> Livret scolaire |
| Validation du schema d'export → Votre fichier LSL_01-06-2015_20:01.xml1 n'est pas      |
| valide                                                                                 |
| Erreur 1871 → une classe n'est pas reconnue, la scolarité correspondante est vide      |
|                                                                                        |
|                                                                                        |
|                                                                                        |
|                                                                                        |
|                                                                                        |
|                                                                                        |

| T-L             | Terminale Littéraire             | terminale |                           |                     |                |  |
|-----------------|----------------------------------|-----------|---------------------------|---------------------|----------------|--|
| T-S_1           | Terminale Scientifique 1         | terminale |                           |                     |                |  |
| T-S_2           | Terminale Scientifique 2         | terminale |                           |                     |                |  |
| TST2S_1         | Terminale ST2S 1                 | terminale |                           |                     |                |  |
| TST2S_2         | Terminale ST2S 2                 | terminale |                           |                     |                |  |
| TST2S_3         | Terminale ST2S 3                 | terminale |                           |                     |                |  |
| TSTL            | Terminale STL                    | terminale |                           |                     |                |  |
| TSTMG_1         | Terminale STMG 1                 | terminale |                           |                     |                |  |
| TSTMG_2         | Terminale STMG 2                 | terminale |                           |                     |                |  |
|                 |                                  |           | Ouvrir les classes aux et | nseignants Créer le | e fichier .xml |  |
| Modules ouve    | erts                             |           |                           |                     |                |  |
| Saisie des appr | réciations                       |           |                           |                     |                |  |
| Saisie des com  | pétences 🔍 non encore implémenté |           |                           |                     |                |  |
| Enregistrer les | droits                           |           |                           |                     |                |  |

Si vous ouvrez le module Saisie des appréciations, vous pouvez ensuite ouvrir les classes à la saisie par les enseignants.

Avant de créer le fichier d'export, choisissez la(les) classe(s). Vous pouvez créer plusieurs fichiers d'export afin de soulager votre serveur, le calcul du fichier étant assez long.